## Edit user profile

From the user options (below the user icon at the top right corner) select "User profile".

Then click the "Edit" button and fill out the relevant form.

From: https://docs.medisign.com/ - **docs.medisign.com** 

Permanent link: https://docs.medisign.com/manual/user/edit-profile

Last update: 2021/08/13 06:59

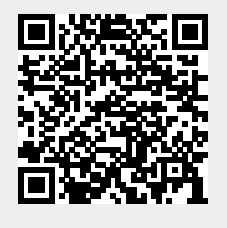